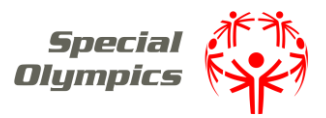

## GMS: 2024 Athlete Forms – Certification Import Instructions

This documentation serves as a guide for users on setting up the latest Athlete Forms within the Games Management System (GMS) using the Certification Import Tool.

## Importing Instructions

- **Step 1**: Save the newest form(s) within the same folder that your GMS application is saved. You can do this by opening the link to a form on the SOI GMS Learning Center Resources page and then right clicking in the screen and saving.
  - Find the newest form(s) on the SOI GMS Learning Center Resources page at this <u>link</u>.
- **Step 2**: Open the GMS application. From the home page, under the *Setup* section, select the *Certifications* section.

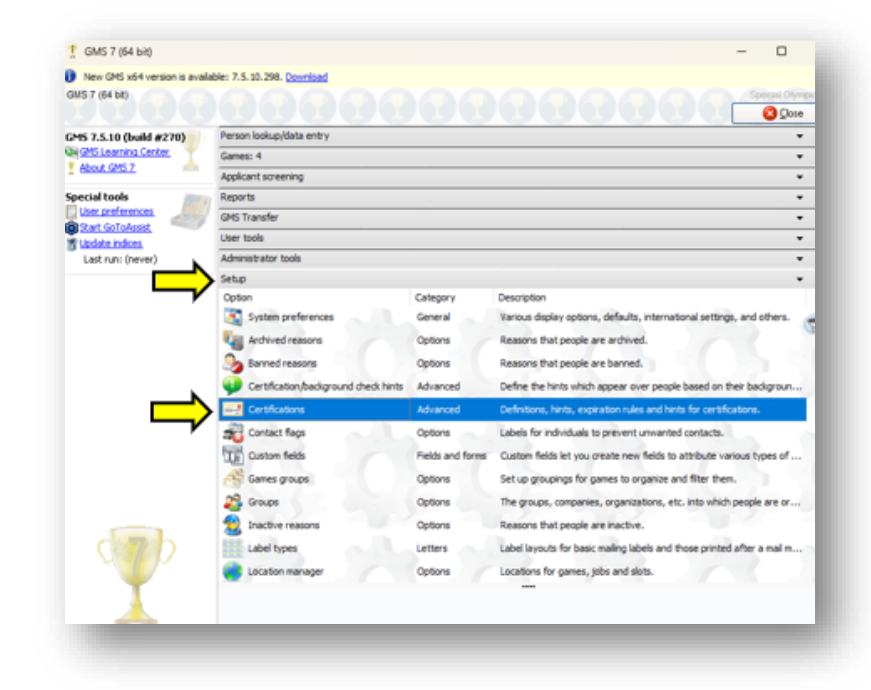

• Step 3: From within the *Certifications* section, select the *Import a definition option*, in the upper left corner under *Tools*.

| T GMS 7 (64 bit)                        |                                         |            |        | - 0          | $\times$  |
|-----------------------------------------|-----------------------------------------|------------|--------|--------------|-----------|
| New GMS x64 version is a                | available: 7.5.10.298. Downloa          | ad         |        |              | $\otimes$ |
| GMS 7 (64 bit) > Certification          |                                         |            |        | Special Olym | pics, Inc |
| Tools                                   | Certifications                          |            |        |              |           |
| Import a definition Import a definition | Description A<br>2024 SOI Athlete Medic | al Form US | Status | Details      |           |
|                                         | Academic Standing                       |            |        |              | 8         |
| Setup                                   | ALPS tilcate (0)                        |            |        |              |           |
| Auto-creation rules                     | Athlete Consent                         |            |        |              |           |
| Popup hints                             | Athlete Medical                         |            |        |              |           |

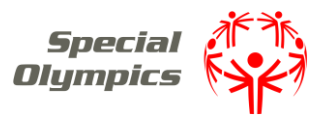

## GMS: 2024 Athlete Forms – Certification Import Instructions

Step 4: After selecting the *Import a definition option*, a window will pop up asking you to select a file to open. Navigate in this window to your GMS application folder, then select and Open the form in which you want to import.

| $\rightarrow$ $\sim$ | 1 🔶 🔶 > Desktop > GMS                    |                    | ~ C Se           | earch GMS         | Q |
|----------------------|------------------------------------------|--------------------|------------------|-------------------|---|
| ganize 🔻             | New folder                               |                    |                  | ≣ • [             |   |
| <b>∧</b> EL          | Name                                     | Date modified      | Туре             | Size              |   |
|                      | 늘 LA 2015 Data Backup FINAL wo Trace Tab | 9/17/2024 2:54 PM  | File folder      |                   |   |
|                      | 늘 logs                                   | 9/17/2024 2:54 PM  | File folder      |                   |   |
|                      | 🕐 💽 2024 SOI Athlete Medical Form US     | 10/27/2024 3:54 PM | Microsoft Edge H | 35 KB             |   |
| _ `                  | C backup                                 | 9/17/2024 2:54 PM  | Microsoft Edge H | 2 KB              |   |
| i [                  |                                          |                    |                  |                   |   |
| <u>↓</u> נ           |                                          |                    |                  |                   |   |
|                      | File name:                               |                    | ~ X              | (ML files (*.xml) |   |
|                      | File name:                               |                    | ×                | (ML files (*.xml) |   |

• **Step 5**: Once opened, the form page should be opened in GMS (see below). No edits needed, select the **Back** button on the top right corner of the page.

| GMS 7 (64 bit) > Certifications >                                                                                                    | 2024 Athlete Renewal Form US     Special Olympics, Ir     Back                                                                                      |  |  |  |  |
|----------------------------------------------------------------------------------------------------|----------------------------------------------------------------------------------------------------|--|--|--|--|
| Tools                                                                                                    | 💪 🍕 2024 Athlete Renewal Form US                                                                                                    |  |  |  |  |
| 🚰 Edit default values<br>🦯 Edit layout/design                                                                                                    | Name:<br>2024 Athlete Renewal Form US                                                                                                    |  |  |  |  |
| 🛅 <u>Save to file</u><br>🖚 Revert to built-in                                                                                                    | Delete this certification type Disable this certification type                                                                                      |  |  |  |  |
| Add new custom field                                                                                                    | A person is only allowed one certification of this type     Applicable to people of this type:                                                      |  |  |  |  |
| Custom fields:                                                                                                    | (no filter)                                                                                                    |  |  |  |  |
| Field 🔺                                                                                                    | Display these fields in the "Other" column in lists:<br>(none) V                                                                                    |  |  |  |  |
|                                                                                                    | Prevent deletion of certifications of this type once created and saved Allow more than one of these on a custom application form as "always create" |  |  |  |  |
|                                                                                                    | Expiration dates                                                                                                    |  |  |  |  |
|                                                                                                    | Enable automatic expiration date Units:     Count: Round:                                                                                           |  |  |  |  |
|                                                                                                    | Years V 1 🙀 No rounding V                                                                                                    |  |  |  |  |
|                                                                                                    | If person is under a specific age, expires when they turn that age                                                                                  |  |  |  |  |
|                                                                                                    | Special fields                                                                                                    |  |  |  |  |
|                                                                                                    | Status field:                                                                                                    |  |  |  |  |
|                                                                                                    | Result field:                                                                                                    |  |  |  |  |
|                                                                                                    | TF Custom fields                                                                                                    |  |  |  |  |
| Certificate<br>We was a way to a way to a | Select custom field in the list on the left to display its properties Add new custom field                                                          |  |  |  |  |

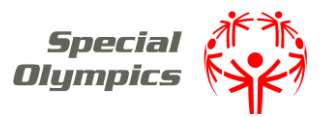

## GMS: 2024 Athlete Forms – Certification Import Instructions

Step 6: After pressing the Back button, you should be redirected to the main Certifications page. You should now see the newly imported certification within your certifications list. Select the Save button in the top right corner of the page to save this new certification.
 Your new certification should now be available for use.

| New GMS x64 version is available                                                                                                    | le: 7.5.10.298. <u>Download</u>                                                                                                    |                      |           | $\otimes$              |  |
|----------------------------------------------------------------------------------------------------|----------------------------------------------------------------------------------------------------|----------------------|-----------|------------------------|--|
| <u>GMS 7 (64 bit)</u> > Certifications                                                                                                    |                                                                                                    | C 🔒 Save             | Special O | lympics, Inc<br>Cancel |  |
| Tools 💋                                                                                                    |                                                                                                    |                      |           |                        |  |
| Import a definition<br>Create a new definition                                                                                                    | Description A<br>2024 Athlete Renewal Form US                                                                                                    | Status               | Details   |                        |  |
| atun                                                                                                    | 2024 SOI Athlete Medical Form US                                                                                                    |                      |           | Y                      |  |
| Auto-creation rules                                                                                                    | Academic Standing                                                                                                    |                      |           |                        |  |
| Popup hints                                                                                                    | Athlete Concent                                                                                                    |                      |           |                        |  |
|                                                                                                    | Athlete Medical                                                                                                    |                      |           |                        |  |
| telp                                                                                                    | Athlete Medical 2014                                                                                                    |                      |           |                        |  |
| About this tool                                                                                                    | Athlete Release Form                                                                                                    |                      |           |                        |  |
|                                                                                                    | Automated Background Check Request: IntelliCorp                                                                                                    |                      |           |                        |  |
| Certifications                                                                                                    | Automated Background Check Request: Lexis/Nexis Contifica                                                                                                    | Permanently disabled |           |                        |  |
| commonly used for things like                                                                                                    | Automated Background Check Request: Lexis-Nexis/ChoicePoint                                                                                                    |                      |           |                        |  |
| medical certifications, tracking                                                                                                    | Background Fingerprinting                                                                                                    |                      |           |                        |  |
| coaching requirements, or                                                                                                    | Background Reference Check                                                                                                    |                      |           |                        |  |
| hecks are another type of                                                                                                    | Background Results                                                                                                    |                      |           |                        |  |
| certification.                                                                                                    | Census                                                                                                    |                      |           |                        |  |
| V                                                                                                    | Education/Employment                                                                                                    |                      |           |                        |  |
| ertifications of your own here,                                                                                                    | Employer Data 🙆 Certificate 🙆 Certifica                                                                                                    |                      |           |                        |  |
| delete ones you have created,<br>or modify existing designs.<br>Click on a certification to edit<br>it, right-click to modify or<br>delete it, or use the <u>import a</u><br>new definition or <u>Create a new</u><br><u>definition</u> links to add new<br>certifications. | General Medical Release                                                                                                    |                      |           |                        |  |
|                                                                                                    | General Release                                                                                                    |                      |           |                        |  |
|                                                                                                    | Manual Background Check Request                                                                                                    |                      |           |                        |  |
|                                                                                                    | Personal Profile                                                                                                    |                      |           |                        |  |
|                                                                                                    | SOI Medical Form                                                                                                    |                      |           |                        |  |
|                                                                                                    | SOI Medical Form 2017                                                                                                    |                      |           |                        |  |
|                                                                                                    | SONA Sport Certification                                                                                                    |                      |           |                        |  |
|                                                                                                    | Sport Contraction of the second second |                      |           |                        |  |
|                                                                                                    | Volunteer Background                                                                                                    |                      |           |                        |  |